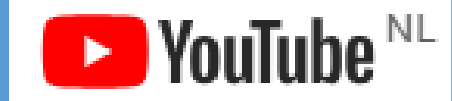

- Wat is YouTube?
- Hoe bereik je deze website?
- Video zoeken
- Video bekijken
- Foute video
- Waar haal je het?
- Installatie
- Video's downloaden
- Van beeld naar geluid
- Wat betekent 'Uploaden'?
- Hoe begin ik eraan
- Account aanmaken
- Video uploaden
- Video opnemen met webcam
- Video uploaden van je computer

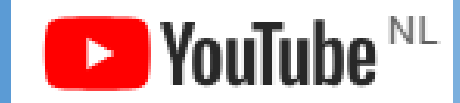

#### Wat is YouTube?

Youtube is een website voor het kosteloos uploaden, bekijken en delen van videofilmpjes door gebruikers. Momenteel staan er meer dan 10 miljoen video's op de website. Hoe bereik ik deze website? Open je internetbrowser en via volgend adres kun je eenvoudig de website bezoeken:

http://www.youtube.com

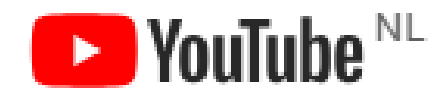

## Video zoeken

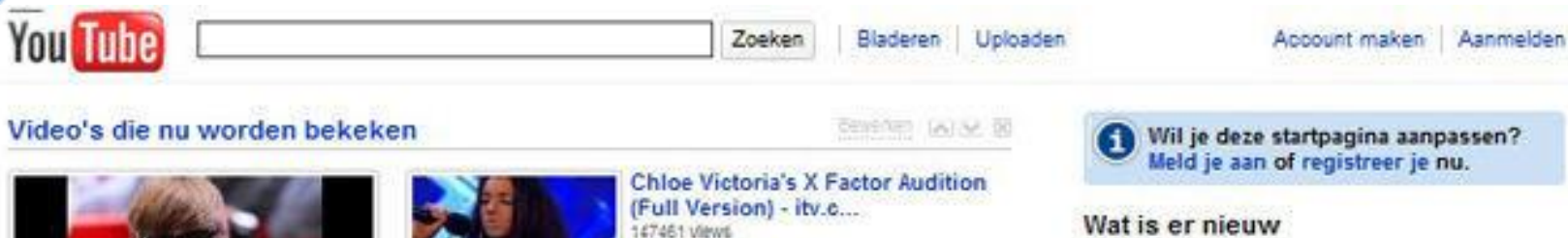

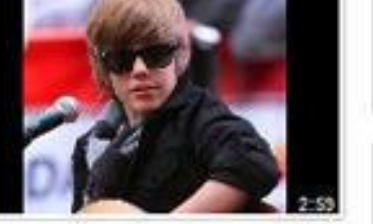

Justin Bieber CAN'T Sing!

940028 views pyrobooby

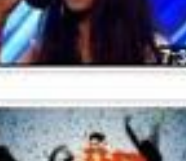

(HQ) Cheryl Cole - Promise This (Official Music Video) Kimberle/MalshL

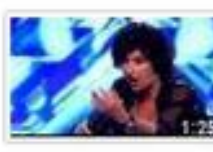

Hazel Jackson's X Factor Audition ity.com/xfactor 37474 views TheXFactorUK

TheXFactorUK

106469 Wews

Wat is er nieuw

GTST is weer begonnen

Bekijk de afleveringen van het nieuwe selzoen

Nederlands Online Film Festival

Stem nu op de beste online video's

#### Populairst

#### Amusement

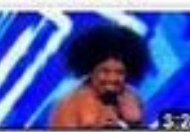

Yuli Minguel's X Factor Audition (Ful... 149549 views TheXFactorUK

#### **Nieuws & politiek**

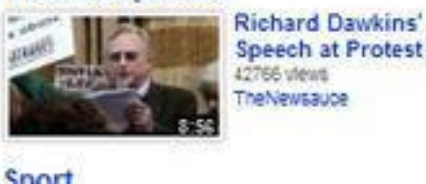

Speech at Protest th...

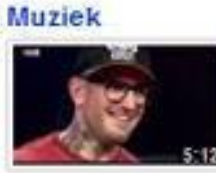

Ben (Tattoo) Saunders (The Voice of H .... 27089 views VolceOfHolland

ALC: 00

#### Film & animatie

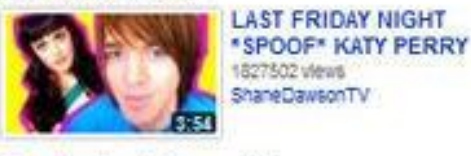

Zo-doe-je-dat en still

Frits van der Meer voor MCCA

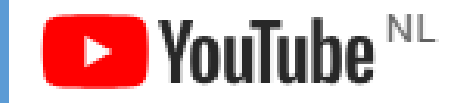

Wanneer we naar Youtube surfen valt er ons één ding meteen op: het zoekvak.

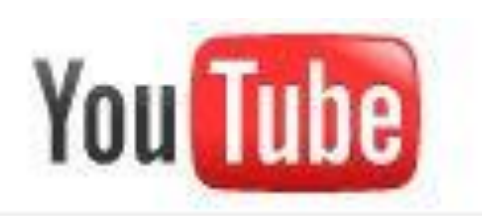

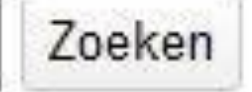

- In het zoekvak typen we de naam van de video die we graag willen bekijken.
- Youtube zal automatisch suggesties doen die met jou zoekterm te maken heeft.
- Als de suggestie is wat je zoekt, kan je op de suggestie klikken en het zoekvak wordt verder aangevuld.
- Klik daarna op de knop "Zoeken" of bevestig met ENTER.

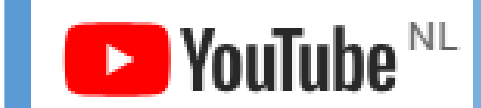

| You The        | ik zoek              | Zoeken          |
|----------------|----------------------|-----------------|
|                | ik zoek een vrouw    |                 |
|                | ik zoek naar je hart |                 |
| Video's die nu | wik zoek je          |                 |
|                | ik zoek een lief     |                 |
|                | alles wat ik zoek    | ictoria's X     |
| 11164          |                      | dose reion) ity |

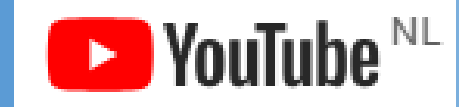

Hierna verschijnt een lijst met video"s die voldoen aan jou opgegeven zoekterm.

- 1. aantal zoekresultaten
- 2. aantal keer bekeken
- 3. voorbeeld
- 4. uploaddatum
- 5. titel
- 6. videobeschrijving
- 7. tijdsduur

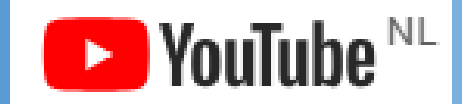

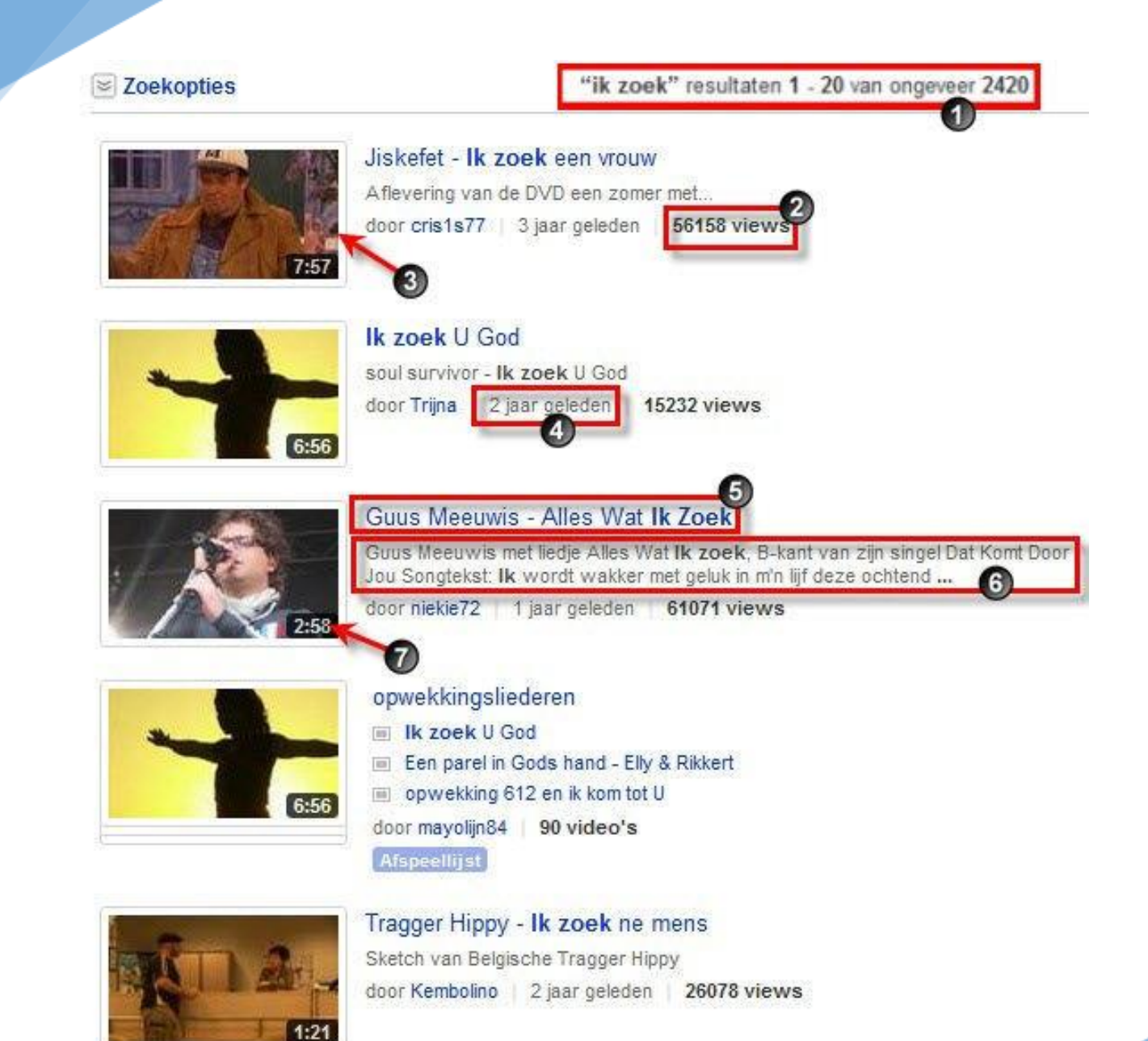

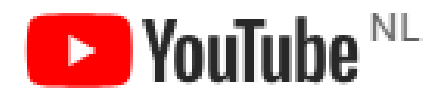

Indien ons gewenste filmpje in de lijst staat, kunnen we het bekijken door met de muis éénmaal te klikken op het voorbeeld van de video of op de titel.

Bovenaan de video krijgen we de titel van de video te zien (1).

Daaronder vinden we de naam van de persoon die deze video heeft gepubliceerd (2).

Daarnaast het aantal video's deze persoon heeft gepubliceerd (3).

En daarnaast vind je de knop "Aboneren" (4). Wanneer je deze klikt wordt je automatisch op de hoogte gehouden wanneer deze persoon een andere video publiceerd.

![](_page_8_Picture_0.jpeg)

Onderaan in de navigatiebalk vinden we de knop Afspelen/pauzeren (5).

De knop "Mute" (6) waarmee je het geluid insteld.

De tijdweergave van de video (7).

Met de volgende knop (8) bepaal je de kwaliteit waarin je de video wil bekijken.

PS. Frits heeft een filmpje geplubiceerd

https://youtu.be/TTNipXN64JE

Kies 720 HD in het pop-upmenu wanneer je de knop klikt, en klik daarna de knop "Volledige schermgrootte" (12). Voor sommigen zal het wat lang duren voor deze is gedownload, maar deze is van uitstekende kwaliteit.

![](_page_9_Picture_0.jpeg)

Je hebt de mogelijkheid deze video te bekijken met ondertiteling (9). Uiteraard moet deze wel zijn voorzien van ondertiteling door de maker.

Een knop de video te bekijken in een nieuw venster (10). Een knop de video te bekijken in een groter formaat (11). En de video te bekijken in volledige schermgrootte (12). Daaronder vinden we nog informatie over de video (13). Onder andere de datum van publicatie.

Door te klikken op de knop met de naar beneden wijzende pijltjes (a) krijgen we een uitgebreide info over de video.

Daarnaast vinden we nog het aantal keer dat de video is bekeken. Klikken op deze knop met de naar beneden wijzende pijltjes (b) geeft ons een grafiek met de statistieken.

![](_page_10_Picture_0.jpeg)

Daaronder hebben we nog de knoppen waarmee we een rating kunnen geven voor de video (14).

En met de knop "Opslaan in" (15) kunnen we deze video opslaan in ij voorbeeld een playlist.

Met de knop "Delen" (16) kunnen we dan weer de foto delen met derden. Bijvoorbeeld deze mailen naar een vriend of vriendin. En als laatste hebben we nog de knop "Insluiten". Wanneer we hierop klikken krijgen we de broncode die we kunnen toevoegen aan een html-pagina.

Verder vinden we helemaal onderaan nog een vak waarin je reacties kwijt kunt.

![](_page_11_Picture_0.jpeg)

![](_page_12_Picture_0.jpeg)

## Foute video bekijken

Het kan soms voorkomen dat de video die we aan het bekijken zijn, niet onze gewenste video is (we kunnen dan terug keren naar onze zoekresultaten door op "Vorige" in de browser te klikken).

Omdat dit probleem vaak opduikt, heeft Youtube het ons makkelijker gemaakt.

Rechts van de video die je bekijkt, krijg je meteen ook suggesties die te maken hebben met de bekeken video. Zo kun je eenvoudig op de video klikken en deze video zal beginnen spelen.

![](_page_13_Picture_0.jpeg)

#### Foute video bekijken

![](_page_13_Picture_2.jpeg)

We kunnen ook altijd ons zoekvak weer gaan aanpassen indien je merkt dat de video niet is waar je naar op zoek bent.

![](_page_14_Picture_0.jpeg)

### Video's downloaden

Als je een video bekijkt op Youtube, worden de beelden "opgeslagen" op je computer.

Wanneer je dus de juiste software hebt kun je eenvoudig het filmpje dat je aan het bekijken bent downloaden en opslagen op je harde schijf.

Gelukkig bestaat er hiervoor zeer eenvoudige software, namelijk "Youtube Downloader".

![](_page_14_Picture_5.jpeg)

Surf naar: <u>http://youtubedownload.altervista.org/</u> en klik op "Download Now".

![](_page_15_Picture_0.jpeg)

#### Video's downloaden

### Installatie

Eenmaal het programma gedownload is, volgt een eenvoudig installatieproces. Lees alles aandachtig, en vink aan/uit wat voor jou al dan niet/wel van toepassing is en doorloop het hele installatieproces.

## Video's downloaden

"Youtube Downloader" is een eenvoudig, gebruiksvriendelijk en makkelijk programma. Om een video te downloaden doe je het volgende:

![](_page_15_Picture_6.jpeg)

![](_page_16_Picture_0.jpeg)

![](_page_16_Picture_1.jpeg)

Open het programma "Youtube Downloader".

Nota: Op je bureaublad staat meestal een snelkoppeling.

Anders navigeer je: [Start] - [Alle programma"s] - [Youtube Downloader]

![](_page_17_Picture_0.jpeg)

Open je internetbrowser en surf naar <u>http://www.youtube.com</u>.

Typ in het zoekvak welke video u wilt zien en klik op "Zoeken".

![](_page_17_Picture_3.jpeg)

![](_page_18_Picture_0.jpeg)

- Bekijk de video.
- Kopieer je url
- Hoe doe je dit? Klik éénmaal met de cursor in de adres-balk.
- Daarna klik je nog eens éénmaal met de rechter-muisknop en vervolgens klik je met links op kopieren.

![](_page_19_Picture_0.jpeg)

Ga nu weer naar het programma "Youtube Downloader" en plak de URL in het vakje: "Enter the URL of the video you want to download". De knop "Paste" gebruik je om de URL

Nota: De eerste maal selecteer je de standaard download locatie. Klik op "Change" en navigeer naar de gewenste map.

![](_page_20_Picture_0.jpeg)

![](_page_21_Picture_0.jpeg)

#### Het tabblad "Activity" opent en je video wordt gedownload.

| Download | Convert | Activity | Play |          |                |                             |         |
|----------|---------|----------|------|----------|----------------|-----------------------------|---------|
|          |         |          | 17   |          |                | West Harrison & State State |         |
|          |         | ×        | 12   | G        | io PRO for fas | ster download s             | speeds! |
| Video    |         |          | 12   | Progress | Speed          | ster download s<br>Status   | ETA     |

De video staat nu als een MP4 extensie op je computer op de locatie die jij geselecteerd hebt.

**Nota:** een MP4 extensie is een bestand dat beeld en geluid combineert.

![](_page_22_Picture_0.jpeg)

#### Van beeld naar geluid

Je kan nu ook een video omzetten naar een geluidsbestand.

Keer terug naar naar het programma "Youtube Downloader" en selecteer nu het tabblad "Convert"

![](_page_22_Figure_4.jpeg)

![](_page_23_Picture_0.jpeg)

•Selecteer waar de video zich bevindt op je computer, door op "Browse/Openen" te klikken

Select the video file C:\Users\Mario\Desktop\Coldplay - Viva La Vida (Laidback Luke Bootleg).mp4

![](_page_23_Picture_3.jpeg)

•Kies vervolgens naar welke extensie u de video wilt omzetten: in ons geval is dit MP3 voor een geluidsbestand.

•

Nota: Kies WMV voor videobestand.

•Kies bij Conversion quality voor "Optimal". Deze optie bepaalt de kwaliteit en grootte van je mp3-bestand. Bij "Optimal" bekijkt het programma zelf wat de beste optie is.

![](_page_24_Picture_0.jpeg)

### •Klik op de knop "Convert".

| X                      | Welcome to YouTube Help - Help -                                                                                                    |
|------------------------|----------------------------------------------------------------------------------------------------|
|                        | Download your favorite videos from YouTube and <u>other sites</u><br>Convert them to play on your favorite device (PC, iPod, phone, etc.) |
| What do you want to do | Upgrade Now!                                                                                                    |
| Download Convert       | Activity Play                                                                                                    |
| Select the video file  | C:\Users\Mario\Desktop\Coldplay - Viva La Vida (Laidback Luke Bootleg).mp4                                                                |
| Convert video to       | MPEG Audio Layer 3 (MP3)   Replace file if it exists                                                                                      |
| Conversion quality     | Optimal 👻                                                                                                    |
| Show advanced conver   | sion options                                                                                                    |
|                        |                                                                                                    |
|                        |                                                                                                    |
|                        | CONVERT VIDEO                                                                                                    |
|                        |                                                                                                    |
|                        |                                                                                                    |

![](_page_25_Picture_0.jpeg)

Het MP3– of geluidsbestand staat nu op dezelfde plaats op je computer als het videobestand.

Nota: Met het programma "Youtube Downloader" kun je ook nog video's downloaden van verschillende sites.

Zie de volledige lijst op:<u>http://youtubedownload.altervista.org/websites.htm</u>

![](_page_26_Picture_0.jpeg)

Video uploaden

#### Wat betekent Uploaden?

Uploaden is een woord uit het computerjargon, voor het verzenden van bestanden of andere gegevens van de ene computer naar de andere computer of een server. Dit is het tegengestelde van "downloaden", waar je bestanden van een server haalt om op jouw pc te zetten.

![](_page_27_Picture_0.jpeg)

#### Hoe begin ik eraan

Zorg dat de video die je wilt uploaden reeds klaar is.

Open je internetbrowser en via volgend adres kun je eenvoudig de website bezoeken: <u>http://www.youtube.com</u>

Opgelet: om een video up te loaden moet je een account hebben op Youtube.

Op de homepage, rechts bovenaan, vind je de knop "Aanmelden" als je al een account hebt.

![](_page_28_Picture_0.jpeg)

![](_page_28_Picture_1.jpeg)

![](_page_29_Picture_0.jpeg)

#### Account aanmaken

Eerst moeten we een gebruikers-naam kiezen. Typ jouw gewenste naam in het vakje, en Youtube laat je dadelijk weten of de naam nog beschikbaar is. Is dit niet het geval dan geeft hij ook een aantal suggesties.

Klik het bolletje aan als één van de suggesties de gewenste naam is. Ook "Locatie", "Geboortedatum" en "Geslacht" vul je in.

Vervolgens kan je het tweede vinkje ook aanvinken als je graag op de hoogte blijft van gerelateerde functies als Youtube.

Als alles naar wens is, klik "Ik ga akkoord".

Het volgende venster dat verschijnt is als je al een Googleaccount hebt. Is dit het geval vul je links je email en 1 paswoord in.